## **Attaching Previous Results in Medical Director**

When creating a template, include the merge field 'Investigation Results (selected)' Which can be found under the 'Summary' heading as shown below. Alternatively, 'Investigation Results (AII)' will include all previous results without asking the user to select which ones to include.

1 Template Setup 2 Importing Data into the Referral

## **Template Setup**

- 1. To set up your template, open Letter Writer in Medical Director.
- 2. Select File, and Modify Template.

|                                                                                                    | Modify                              | @ <mark>×</mark>          |
|----------------------------------------------------------------------------------------------------|-------------------------------------|---------------------------|
| User Defined Supplied Summaries                                                                                         |                                     | Pre <u>v</u> jew Template |
| Bark Leter     Bark Leter     Bark Template     Letterhead     Moving Practice Location     Howard - Observice A Canage | 8 <u>0</u>                          |                           |
|                                                                                                    | Bename<br>Delete                    |                           |
|                                                                                                    | Filter<br>All Users<br>Current User |                           |
|                                                                                                    | Open<br>Çancel                      |                           |
|                                                                                                    |                                     |                           |

- 3. Select the template you wish to modify and click Open.
- 4. On the right hand side, There will be a panel titled **'Template Fields.'** From this panel select the **Summary** option, and double click **'Investigation Results'** to add it to the template.

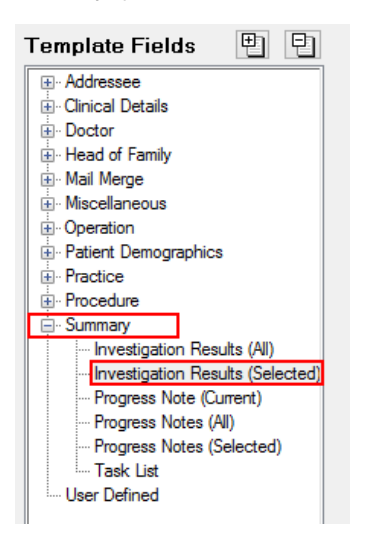

5. Once the section is added, it will look similar to the below image.

## **Previous History/Results**

<<Summary:Investigation Results (Selected)>>

6. Save the template by clicking File, Save as Template.

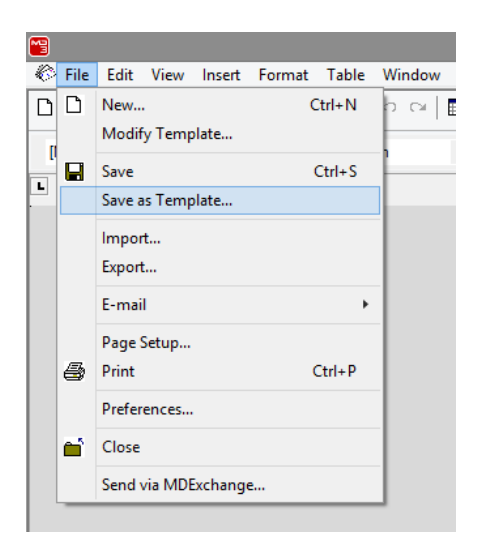

7. Give The template a name and select OK.

## Importing Data into the Referral

When the template is used to create a referral, the user will be prompted to select which previous results they wish to include.

1. From the patients file, Select Tools, and Letter Writer.

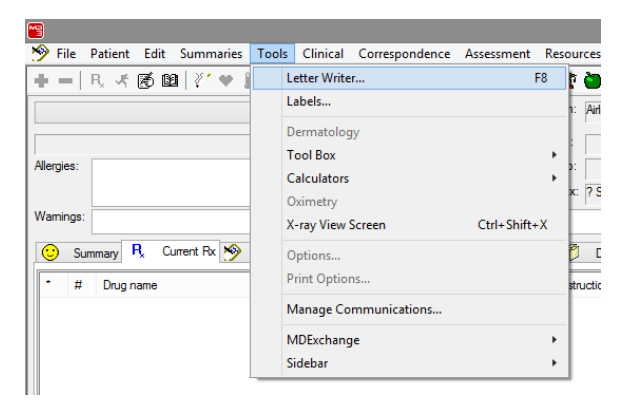

2. Within Letter Writer, select File, and New.

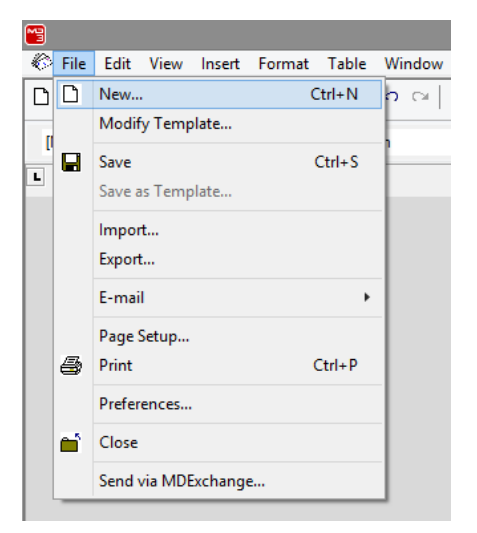

3. Select the template you have just created and click Open.

|                                                                                                    | New                                |                 | 8 |  |
|----------------------------------------------------------------------------------------------------|------------------------------------|-----------------|---|--|
| User Defined Supplied Summaries eHealth Bark Later Bark Tendate Moving Pactor Loadon Reference Later Reference Later Reference Later Reference Later Reference Later Reference Codence & Gynae | New                                | Pregew Template |   |  |
|                                                                                                    | Fiter<br>All Users<br>Current User |                 |   |  |
|                                                                                                    | QK<br>Cancel                       |                 |   |  |

4. The **Investigation selection** window will appear. Select the results you wish to include, and select **OK**.

| Investigation Selection |                                   |             |                   | ×                 |  |   |  |
|-------------------------|-----------------------------------|-------------|-------------------|-------------------|--|---|--|
| L                       |                                   | Report Date | Test name         | Checked by        |  | ^ |  |
| L                       | <ul><li>✓</li></ul>               | 05/12/2006  | E/LFT (MASTER)    | Dr A Practitioner |  |   |  |
| L                       |                                   | 16/07/2008  | PAP SMEAR         | Dr A Practitioner |  |   |  |
| L                       | -                                 | 27/08/2010  | PAP SMEAR         | Dr A Practitioner |  |   |  |
| L                       |                                   | 17/08/2012  | E/LFT (MASTER)    | Dr A Practitioner |  |   |  |
| L                       |                                   | 17/08/2012  | MASTER FULL BLOOD | Dr A Practitioner |  |   |  |
| L                       |                                   | 17/08/2012  | MASTER IRON STUDI | Dr A Practitioner |  |   |  |
| L                       |                                   | 22/08/2012  | CYTOLOGY NON-GYN  | Dr A Practitioner |  |   |  |
| L                       |                                   | 22/08/2012  | PAP SMEAR         | Dr A Practitioner |  | ~ |  |
|                         | Select All Qear All Mew OK Cancel |             |                   |                   |  |   |  |

5. The selected results will automatically be added to the document as shown below.

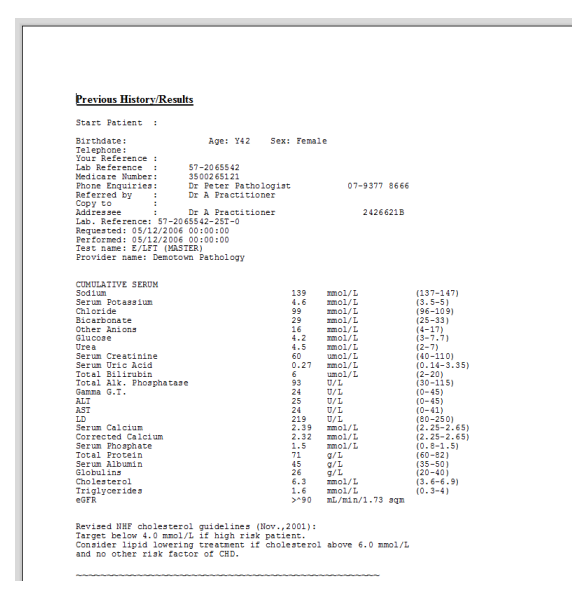